# **Credit Card payment option via HitPay** (Effective 29 January 2024)

For payments of filing deviations, payment may be made with Credit Card payment option via HitPay payment portal.

1. Upon the input of all filing details, Select the "**Proceed to Payment**" option to access the payment summary.

| C +65 6827 6828 P 160 Aod                                                                                                    | Kindly confirm all information on this summary page are correct<br>before proceeding to payment as amendment will not be<br>allowed after payment is completed. Payment is non-<br>refundable.<br>This joint declaration of deviation will be routed to the Fenant's<br>contact person for acknowledgemet. Tenant is required to log in<br>and acknowledge online. The completion of this join declaration<br>must be done within 14 days from signing of the lease agreement. | Search here. Q |  |
|----------------------------------------------------------------------------------------------------|----------------------------------------------------------------------------------------------------|----------------|--|
| Landlord inform<br>AGRA Unique Entity<br>Number (UEN):<br>Registered Name with<br>AGRA:<br>Business Trading<br>Name (if it differs from<br>Register Name with | nation.                                                                                                    |                |  |
| Registered Business<br>Address:<br>Contact Person of<br>Tenant:                                                                                               |                                                                                                    |                |  |
| Telephone number of<br>Tenoni's Contact<br>Person:<br>Emoil Address of<br>Tenoni's Contact<br>Person:                                                         |                                                                                                    |                |  |
| Tenancy detai                                                                                                    | ls.                                                                                                    |                |  |

2. Upon verifying the payment summary details, please select "Pay Now" option.

|                                                                                                    | E Dentan Singopore 0.68984                                                                                                    |                                                            | Snarch here              | ۹)               |            |         |
|----------------------------------------------------------------------------------------------------|----------------------------------------------------------------------------------------------------|------------------------------------------------------------|--------------------------|------------------|------------|---------|
| FAIR TENANCY<br>INDUSTRY COMMITTEE                                                                               | This joint declaration of deviation<br>The completion of the filing of declaration<br>done within 14 days from signing of lease<br>Name | DN<br>in of deviation must<br>e agreement.<br>Price Qty Tr | st be & Contact Us + Med | la & Resources ~ |            |         |
|                                                                                                    | Declaration of deviation                                                                                                    | 100 1 10                                                   | 00                       |                  |            |         |
|                                                                                                    |                                                                                                    | Subtotal S\$                                               | s100                     |                  |            |         |
|                                                                                                    |                                                                                                    | GST(9%) S\$                                                | \$9.00                   |                  |            |         |
| and the second second second second second second second second second second second second second second second |                                                                                                    | Total S\$                                                  | \$109.00                 |                  | teres Acce | in . 19 |
| Landlord information.                                                                                            | Can                                                                                                    | cel Pay Now(S\$1                                           | 809.00)                  |                  |            |         |
| ACRA Unique Entity<br>Number (UEN):                                                                              |                                                                                                    |                                                            |                          |                  |            |         |
| Registered Name with<br>ACRA:                                                                                    |                                                                                                    |                                                            |                          |                  |            |         |
| Business Trading<br>Name (if it differs from<br>Register Name with<br>ACRA):                                     |                                                                                                    |                                                            |                          |                  |            |         |
| Registered Business<br>Address:                                                                                  |                                                                                                    |                                                            |                          |                  |            |         |
| Contact Person of<br>Tenant:                                                                                     |                                                                                                    |                                                            |                          |                  |            |         |
| Telephone number of<br>Tenant's Contact<br>Person:                                                               |                                                                                                    |                                                            |                          |                  |            |         |
| Email Address of<br>Tenant's Contact<br>Person:                                                                  |                                                                                                    |                                                            |                          |                  |            |         |
| Tenancy details.                                                                                                 |                                                                                                    |                                                            |                          |                  |            |         |
| Block of tenancy                                                                                                 |                                                                                                    |                                                            |                          |                  |            |         |

 Select "Credit Card" and enter your credit card details (payments through Visa, Mastercard, AMEX, UnionPay, and JCB are accepted) – Please complete payment within 5 minutes.

| Eack to merchant              | Email                 |               |
|-------------------------------|-----------------------|---------------|
|                               | Select Payment Method |               |
|                               | PAY                   | CARD          |
| You are paying                |                       |               |
| <sup>\$</sup> 109.00          | VISA                  | MM/YY CVC ZIP |
| SGD                           | 7//54                 | anage Burky   |
| Singapore Business Federation |                       |               |
| Enter Description             |                       | Pay \$ 109.00 |
|                               |                       |               |
|                               |                       |               |
|                               |                       |               |

### **Credit Card Payment Transaction Fee Disclaimer:**

*Please be advised that all payments made through domestic cards will be subject to a nonrefundable transaction fee of 2.8% + S\$0.50 for each transaction.* 

*For international card payments, a non-refundable transaction fee of* 3.65% + S\$0.50 *will apply for each transaction.* 

Please note that these fees are non-negotiable and non-refundable. By proceeding with the payment, you acknowledge and agree to the specified transaction fees. Please ensure that you review and understand the applicable fees before completing the transaction.

4. Upon successful payment, a reference number will be generated for reference and sent to the filer and landlord's email as well. A downloadable PDF receipt will be available for download at the successful filing page as well.

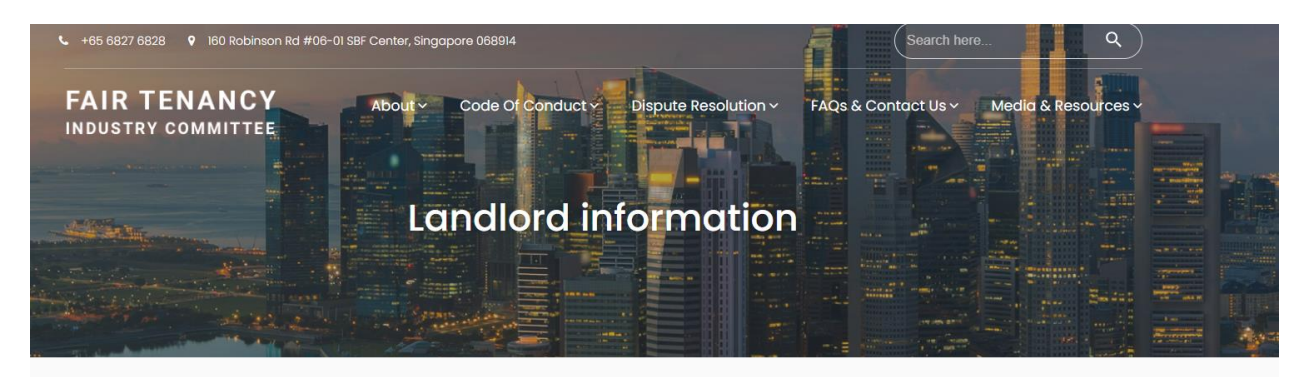

### Thank you for your submisein!

The filing of declaration of deviation is only completed after the Tenant acknowledges it. Af mail no cation has been sent to the email address of Tenant's Contact Person to acknowledge this filing of declaration of deviation of deviation of the motifier email when the filing is completed. Please quote your reference no.JDD-000 and email for the motifier email when the filing is on your submission. Do to DA scerpt

#### Fair Tenancy Industry Committee (FTIC) c/o Singapore Business Federation 160 Robinson Road, #06-01, SBF Center, Singapore 068914 GST Registration No. M9-0006194-P

Email: info@ftic.org.sg Website: www.ftic.org.sg

**RECEIPT** 

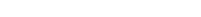

#### SBF Receip Date: 09/01/2024 Re enco Number: JDD-0002326-09012024 160 Robinson Descripti Amount (SGD) Filing fee for Joint Declaration of P viatio Premises Address: e(s): 1 100 Quantity of Deviated L Payment mode: card 100 SubTotal 9 GST 9% Amount Paid: 109

This is a system generated receipt. No signature is required.

Payment is collected by Singapore Business Federation (GST Registration No. M9-0006194-P), on behalf of FTIC.By making this payment, you have confirmed that all information is correct and acknowledged that payment made is non-refundable. No tax invoice will be generated for this payment.

## PayNow payment option via HitPay (Effective 29 January 2024)

For payments of filing deviations, payment may be made with PayNow payment option via HitPay payment portal.

1. Upon the input of all filing details, Select the "**Proceed to Payment**" option to access the payment summary.

|                                                                              | CONSIDECEMPTICATION OF CONSIDERATION OF CONSIDERATION | Search here |  |
|------------------------------------------------------------------------------|----------------------------------------------------------------------------------------------------|-------------|--|
| Landlord information                                                         | n.                                                                                                    |             |  |
| ACRA Unique Entity<br>Number (UEN):                                          |                                                                                                    |             |  |
| Registered Name with ACRA:                                                   |                                                                                                    |             |  |
| Business Trading<br>Name (if it differs from<br>Register Name with<br>ACRA): |                                                                                                    |             |  |
| Registered Business<br>Address:                                              |                                                                                                    |             |  |
| Contact Person of<br>Tenant:                                                 |                                                                                                    |             |  |
| Telephone number of<br>Tenant's Contact<br>Person:                           |                                                                                                    |             |  |
| Email Address of<br>Tenant's Contact<br>Person:                              |                                                                                                    |             |  |
| Tenancy details.                                                             |                                                                                                    |             |  |
| Block of tenancy                                                             |                                                                                                    |             |  |

2. Upon verifying the payment summary details, please select "Pay Now" option.

|                                       | eon II.d #08-01 SHE C | Center, Singopore 868814                                                                      |                                                                       |                     | 100        | Snarch hos | • • • • •       |  |                   |
|---------------------------------------|-----------------------|-----------------------------------------------------------------------------------------------|-----------------------------------------------------------------------|---------------------|------------|------------|-----------------|--|-------------------|
| FAIR TENANC                           | Y                     | This joint declaration<br>The completion of the filing<br>done within 14 days from si<br>Name | of deviation<br>of declaration of de<br>gning of lease agree<br>Price | viation mi<br>ment. | ist be     |            | Media & Resourc |  |                   |
|                                       |                       | Declaration of deviation                                                                      | 100                                                                   | 1                   | 100        |            |                 |  |                   |
|                                       |                       |                                                                                               |                                                                       |                     |            |            |                 |  |                   |
|                                       |                       |                                                                                               |                                                                       | Subtotal            | 5\$100     |            |                 |  | The second second |
|                                       | 1.00                  |                                                                                               |                                                                       | GST(9%)             | \$\$9.00   |            |                 |  | and a lot         |
|                                       | and the second second |                                                                                               |                                                                       | Total               | \$\$109.00 |            |                 |  | - I.              |
|                                       |                       |                                                                                               |                                                                       |                     |            |            |                 |  |                   |
| Landlord inform                       | ation.                |                                                                                               | Cancel                                                                | Pay Now(S           | \$109.00)  |            |                 |  |                   |
|                                       |                       |                                                                                               |                                                                       |                     |            |            |                 |  |                   |
| ACRA Unique Entity<br>Number (UEN):   |                       |                                                                                               |                                                                       |                     |            |            |                 |  |                   |
|                                       |                       |                                                                                               |                                                                       |                     |            |            |                 |  |                   |
| ACRA:                                 |                       |                                                                                               |                                                                       |                     |            |            |                 |  |                   |
| The stand of the stand of the stand   |                       |                                                                                               |                                                                       |                     |            |            |                 |  |                   |
| Name (if it differs from              |                       |                                                                                               |                                                                       |                     |            |            |                 |  |                   |
| Register Name with<br>ACRA):          |                       |                                                                                               |                                                                       |                     |            |            |                 |  |                   |
|                                       |                       |                                                                                               |                                                                       |                     |            |            |                 |  |                   |
| Address:                              |                       |                                                                                               |                                                                       |                     |            |            |                 |  |                   |
| Constant Document                     |                       |                                                                                               |                                                                       |                     |            |            |                 |  |                   |
| Tenant:                               |                       |                                                                                               |                                                                       |                     |            |            |                 |  |                   |
| Telephone number of                   |                       |                                                                                               |                                                                       |                     |            |            |                 |  |                   |
| Tenant's Contact                      |                       |                                                                                               |                                                                       |                     |            |            |                 |  |                   |
| Person:                               |                       |                                                                                               |                                                                       |                     |            |            |                 |  |                   |
| Email Address of<br>Terrant's Contact |                       |                                                                                               |                                                                       |                     |            |            |                 |  |                   |
| Person:                               |                       |                                                                                               |                                                                       |                     |            |            |                 |  |                   |
| Tenancy details                       | i.                    |                                                                                               |                                                                       |                     |            |            |                 |  |                   |
| Block of tenancy                      |                       |                                                                                               |                                                                       |                     |            |            |                 |  |                   |
|                                       |                       |                                                                                               |                                                                       |                     |            |            |                 |  |                   |

3. Select "**PayNow**" or simply scan the QR code via a PayNow supported banking app-Please complete payment within 5 minutes.

| ← Back to merchant                    | Email                                                                                                    |              |  |  |  |
|---------------------------------------|----------------------------------------------------------------------------------------------------|--------------|--|--|--|
|                                       | Select Payment Method                                                                                          |              |  |  |  |
|                                       | CARD                                                                                                    |              |  |  |  |
| You are paying                        |                                                                                                    |              |  |  |  |
| <sup>\$</sup> 109.00                  |                                                                                                    |              |  |  |  |
| SGD                                   |                                                                                                    |              |  |  |  |
| Singapore Business Federation         |                                                                                                    |              |  |  |  |
| Enter Description                     |                                                                                                    |              |  |  |  |
|                                       | Scan above QR code image using your internet banking app                                                       |              |  |  |  |
|                                       | 國 📾 👓 🎫 📟 🌜 🚥 👁 🥘                                                                                              |              |  |  |  |
|                                       | Payment will be made to "HITPAY PAYMENTS - CUSTOMERS' ACCOUNT" on behalf of "Singapore Business<br>Federation" |              |  |  |  |
| Powered by   💿 HitPay   Privacy Terms | Waiting for payment                                                                                            |              |  |  |  |
|                                       |                                                                                                    |              |  |  |  |
|                                       |                                                                                                    | Show desktop |  |  |  |

## **PayNow Payment Transaction Fee Disclaimer:**

*Please be advised that all payments made through domestic cards will be subject to a non-refundable transaction fee of 0.65% + S\$0.30 for each transaction.* 

Please note that these fees are non-negotiable and non-refundable. By proceeding with the payment, you acknowledge and agree to the specified transaction fees. Please ensure that you review and understand the applicable fees before completing the transaction.

A pop up window will appear on the mobile phone browser used to scan the QR Code to prompt for payment. Upon clicking "**Pay Now**" with the necessary account details input, screen will reflect as "**Paid**".

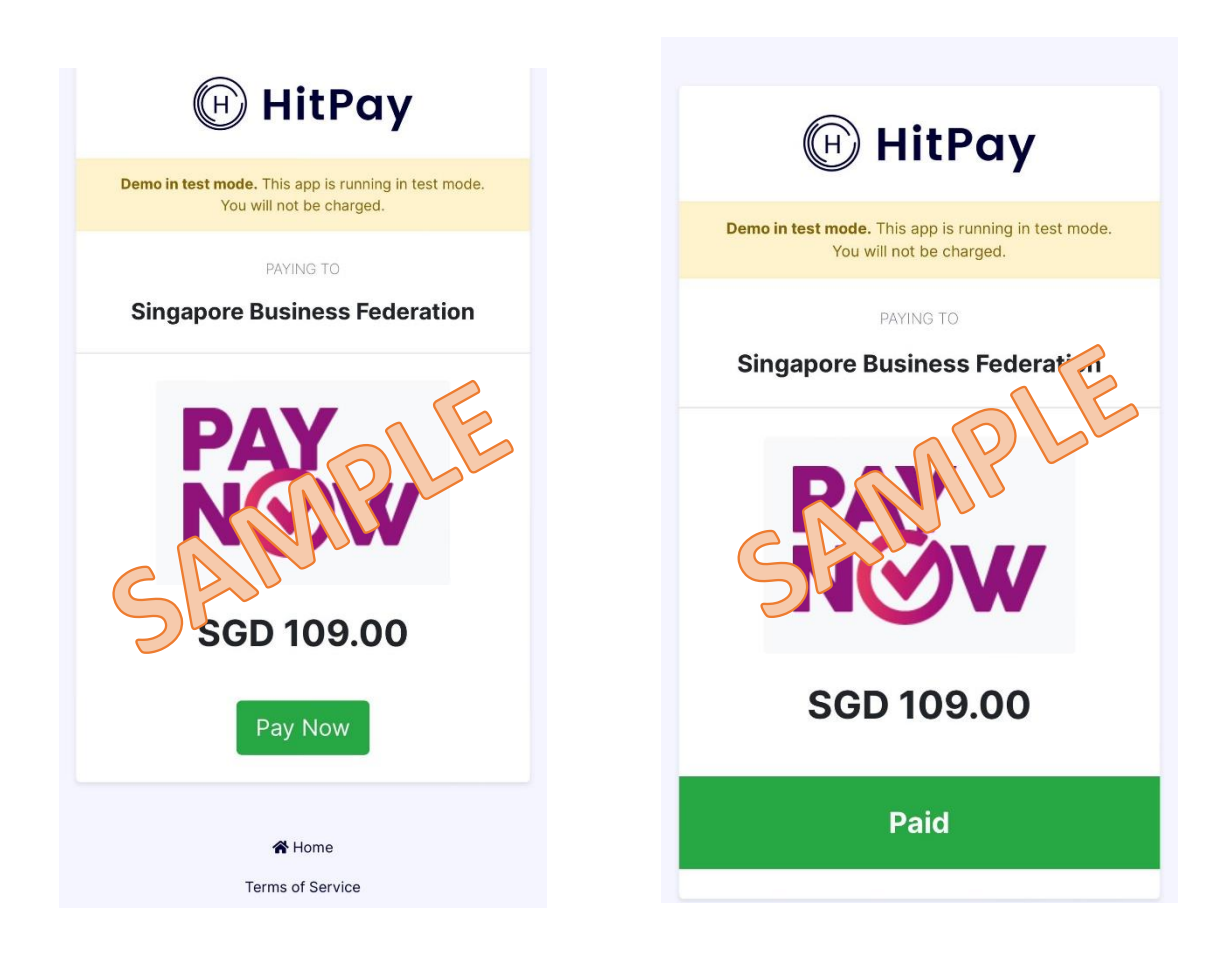

4. Upon successful payment, a reference number will be generated for reference and sent to the filer and landlord's email as well. A downloadable PDF receipt will be available for download at the successful filing page as well.

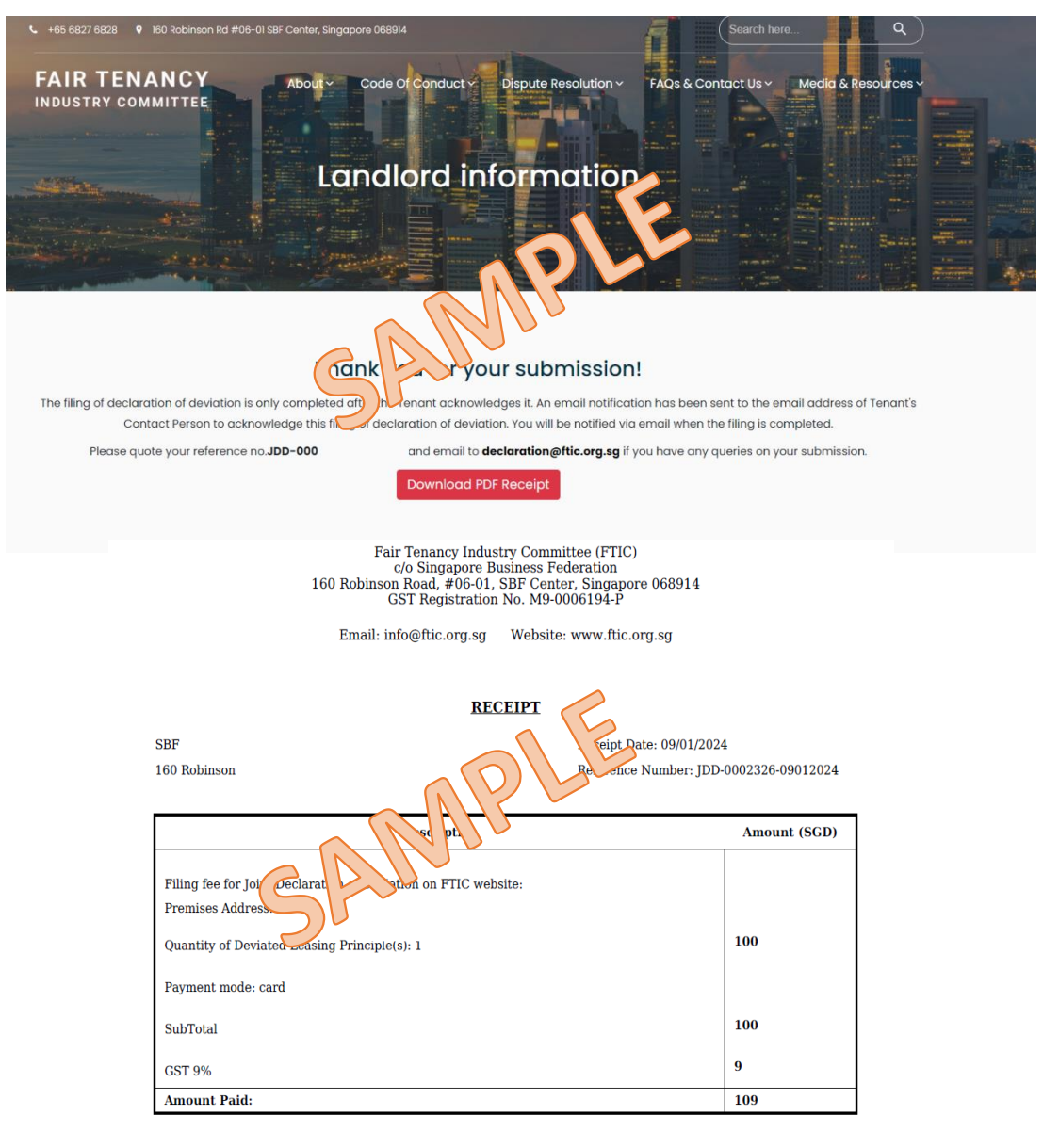

This is a system generated receipt. No signature is required.

Payment is collected by Singapore Business Federation (GST Registration No. M9-0006194-P), on behalf of FTIC.By making this payment, you have confirmed that all information is correct and acknowledged that payment made is non-refundable. No tax invoice will be generated for this payment.

For refunds or matters relating to payment of filing, kindly reach out to our dedicated team at <u>declaration@ftic.org.sg</u>, and we will assist you promptly in processing your request.